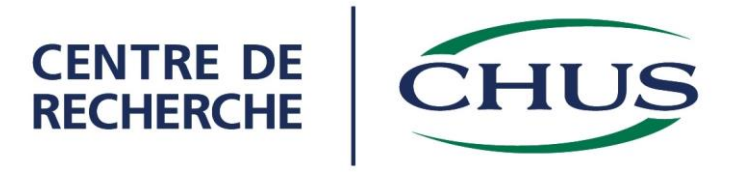

# Guide à l'intention des chercheurs pour l'utilisation du logiciel NAGANO pour la soumission et le suivi des projets de recherche

Préparé par

Maryse Berthiaume

19 décembre 2014

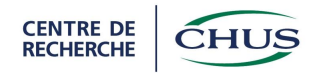

#### Liste des abréviations

- BPC : Bonnes pratiques cliniques
- CÉR : Comité d'éthique de la recherche
- CÉS : Comité d'évaluation scientifique
- CIH : Conférence internationale sur l'harmonisation
- CRCHUS : Centre de recherche du CHUS
- DSP : Direction des services professionnels
- ÉPTC : Énoncé de politique des trois Conseils
- FRQS : Fonds de recherche du Québec Santé
- MSSS : Ministère de la Santé et des Services sociaux
- LNO : Lettre de Non-Objection (ou lettre de conformité de Santé Canada)
- REBA : Research Ethics Board Attestation (Attestation de comité d'éthique de la recherche)
- RSSS : Réseau de la santé et des services sociaux
- RUIS : Réseaux universitaires intégrés en santé

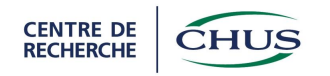

# Table des matières

| 1. | Inf  | Formation NAGANO                                                    | . 4 |
|----|------|---------------------------------------------------------------------|-----|
| 2. | Ac   | cès à NAGANO                                                        | 4   |
| 3. | Pa   | ge d'accueil de NAGANO                                              | . 5 |
| 4. | Cre  | éation d'un projet                                                  | . 8 |
| 5. | Re   | mplir les formulaires pour l'évaluation                             | 9   |
| 6. | Po   | ur voir les informations sur un projet                              | 12  |
| 7. | Po   | ur ajouter un formulaire à un projet                                | 17  |
| 8. | La   | délégation des droits d'accès au projet par l'utilisateur principal | 19  |
| 8  | 8.1. | Exemple d'ajout d'un utilisateur à un projet                        | 20  |
| 8  | 8.2. | Exemple de changement d'utilisateur principal                       | 23  |
| 8  | 8.3. | Enlever un utilisateur                                              | 24  |
| 9. | Ré   | férences                                                            | 25  |

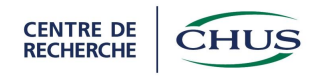

# 1. Information NAGANO

L'accès aux projets dans Nagano est sélectif et encadré par un système de droits d'accès. Il existe différents types d'accès selon que vous soyez utilisateur, membre du CÉR ou administrateur.

Les administrateurs ont un accès illimité aux projets afin d'assurer leurs fonctions de support à l'utilisateur et de coordonnateur du système.

La notion d'utilisateur principal est un concept qu'il est important de bien comprendre afin d'assurer une bonne gestion des droits d'accès aux projets. L'utilisateur principal détient les pouvoirs d'associer ou de dissocier d'autres utilisateurs au projet. Il peut aussi céder ses privilèges à un autre utilisateur qui devient alors le nouvel utilisateur principal. Par défaut, l'utilisateur principal d'un projet est le chercheur principal au CHUS selon les dossiers du CÉR.

# 2. Accès à NAGANO

Toute personne du CHUS qui a déjà déposé un projet ou désire déposer un projet pour évaluation peut avoir accès au logiciel NAGANO en utilisant la même combinaison « nom d'utilisateur et mot de passe » que pour la connexion à son ordinateur du CHUS. À cet effet, les informations d'identification (nom d'utilisateur et mot de passe) **sont strictement confidentielles** et ne doivent pas être partagées.

Toute personne de la FMSS qui a déjà déposé un projet ou qui désire déposer un projet pour évaluation peut avoir accès au logiciel NAGANO en utilisant la même combinaison « CIP et mot de passe » que pour la connexion à son ordinateur de l'UdS.

Si votre code n'est pas fonctionnel, vous devez contacter le bureau de dépôt de projets (Hélène Ladouceur, poste 12895, ou par courriel à hladouceur.chus@ssss.gouv.qc.ca).

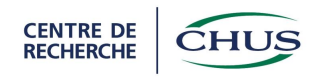

Toute autre personne désirant avoir un accès au logiciel Nagano doit en faire la demande au bureau de dépôt de projets (Hélène Ladouceur, poste 12895, ou par courriel à hladouceur.chus@ssss.gouv.qc.ca).

# 3. Page d'accueil de NAGANO

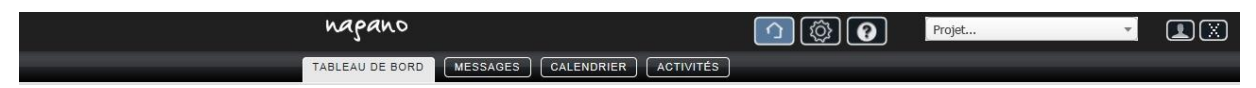

La page d'accueil est représentée par la petite maison. Lorsque vous vous connectez à Nagano, c'est à cette page que vous êtes redirigé.

Cette page se divise en 4 sections ou onglets (Tableau de bord, Messages, Calendrier et Activités).

Le tableau de bord est l'onglet principal de la page d'accueil et il se divise en 2 parties :

- 1. le mur d'activités (la colonne de gauche)
- 2. les gadgets ou « widget » (la colonne de droite)

| napa            | ino                                           |                                                                                                    |                                                                                                    | Projet.                                                     | 2                                |                                                          |
|-----------------|-----------------------------------------------|----------------------------------------------------------------------------------------------------|----------------------------------------------------------------------------------------------------|-------------------------------------------------------------|----------------------------------|----------------------------------------------------------|
| TABLEAU D       | MESSAGES                                      | CALENDRIER                                                                                                    | ]                                                                                                    |                                                             | -                                | -                                                        |
| Cette install   | lation de Nagano n'est pas comp               | Insta<br>plétée. L'application doit seulement êtr<br>que les étapes d'installatior<br>Votre profile est incomplet. | allation incomplète<br>e utilisée à des fins de tests<br>et de configuration ne soni<br>Veuillez remplir les cha<br>Courriel | . Les données dans M<br>t pas terminées.<br>mps manquants : | lagano peuvent être eff          | acées à tout moment tant                                 |
| Activités       | Moi                                           | Équipe de recherche Bureau du CÉR                                                                                  | Bureau du CÉS                                                                                                    | Formulaires n                                               | on déposés                       |                                                          |
| CER par<br>Le t | H.Ladouceur<br>formulaire FCRC/RC1 RD - 152   | Mardi le 30 Sep 2014 à 15:57<br>2 pour le projet 2015-132: Test 2014-0                                             | 0-30 est Fermé                                                                                                    | projet<br>TEST 14-11-14                                     | formulaire<br>Formulaire CRC/RC1 | créé le<br>2014-11-14                                    |
| CER par Le      | H.Ladouceur<br>projet 2015-132: Test 2014-09- | Mardi le 30 Sep 2014 à 15:57<br>30 est: Abandonné                                                                  |                                                                                                    | TEST 14-11-14<br>TEST 14-11-14                              | Formulaire CRC/RC10              | 2014-11-14                                               |
| CER part        | H.Ladouceur<br>formulaire FCRC/RC1 RD - 152   | Mardi le 30 Sep 2014 à 15:34<br>2 pour le projet 2015-132: Test 2014-0                                             | 9-30 est. Complet                                                                                                    | Projets actifs                                              | [4] et projets par               | tagés[0]                                                 |
| CER par         | H.Ladouceur<br>projet 2015-132: Test 2014-09- | Mardi le 30 Sep 2014 à 15:34<br>30 est: <i>À l'étude</i>                                                           |                                                                                                    | 2014 : 4 nouveau                                            | (x) projet(s)                    | on vous partage 0 projet(s)<br>vous partagez 0 projet(s) |
| CER par l       | H.Ladouceur<br>projet 2015-132: Test 2014-09- | Mardi le 30 Sep 2014 à 15:32<br>30 est: <i>Déposé</i>                                                              |                                                                                                    |                                                             |                                  |                                                          |

Le mur d'activités est un outil plutôt informationnel. Il s'agit essentiellement des activités qui se sont produites dans Nagano. Cet outil est plutôt passif, ne demandant pas d'action de votre

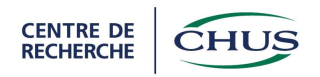

part, il vous transmet plutôt de l'information. Vous pouvez donc suivre ce qui se passe à l'intérieur de vos projets.

Cet outil demeure très pratique, car il vous permet de suivre les transitions et les statuts des projets ou des formulaires déposés et de fermer (à l'aide du « x »). Par exemple, lorsqu'un projet déposé tombera en évaluation. Cet outil permet également de voir qui a effectué l'action et d'avoir un accès rapide au projet ou au formulaire.

Dans la colonne des gadgets se trouve toutes les tâches à produire de votre part ou de celles d'un membre de l'équipe du projet.

Si vous n'avez pas de gadget affiché, le système considère que l'on n'attend rien de votre part. S'il y a quelque chose, c'est qu'une action est attendue.

L'onglet **messages** comprend les discussions entre utilisateurs et les questions ou commentaires envoyés par le CÉR suite à l'évaluation du projet. Il s'agit d'un outil de communication.

| napano                                    | 🕥 🔯 🕐 Projet 🔹 🔍                                     |
|-------------------------------------------|------------------------------------------------------|
| TABLEAU DE BORD MESSAGES CALENDRIER ACTIV | τέs                                                  |
|                                           | En cours  Dernier mois et non lues  Toutes  NOUVELLE |
| Aucune discussion dans cette section.     |                                                      |

Le **calendrier** affiche certaines dates importantes telles que les dates de dépôts, les dates du CÉR et autres dates pertinentes.

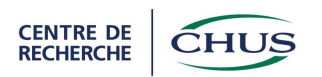

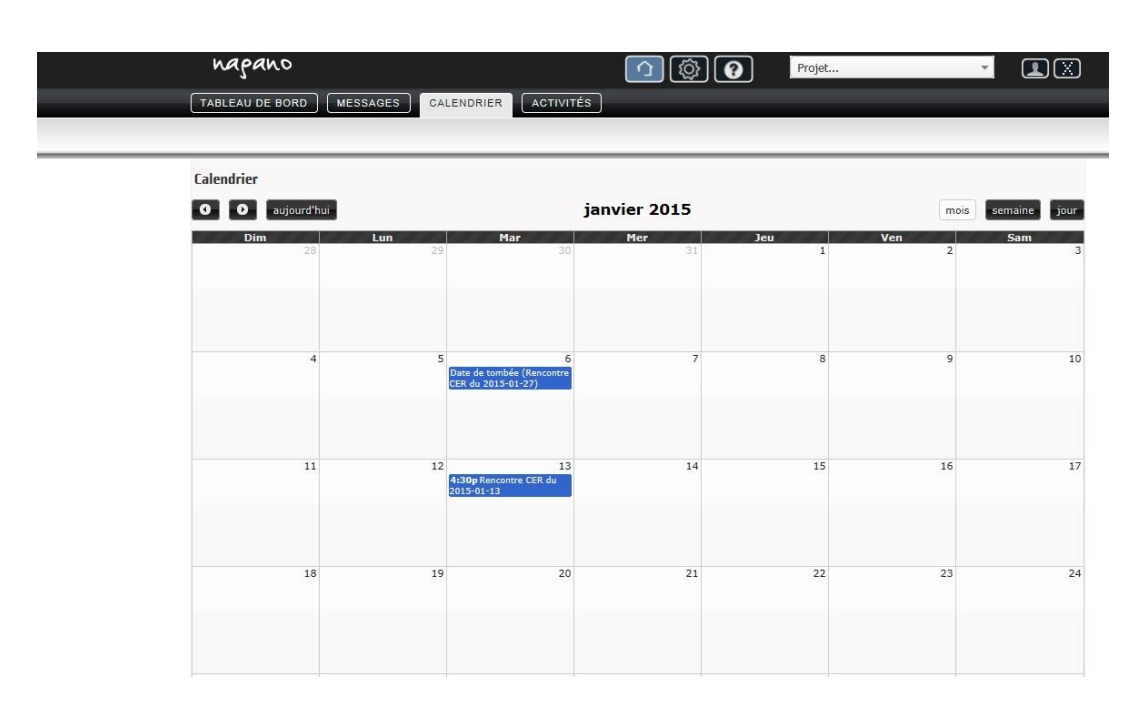

Les **activités** ont une apparence très similaire au mur d'activités du tableau de bord (colonne de gauche), cette page représente la totalité de toutes les activités produites.

Une nuance est donc importante entre le mur d'activité et la page d'activités. Alors que le mur d'activité représente les activités visibles choisies et non traitées, la page d'activités affiche toutes les activités, qu'elles soient identifiées comme visibles ou pas et qu'elles soient traitées ou pas. Il s'agit donc d'un <u>répertoire complet de toutes les activités existantes produites</u> par Nagano pour un utilisateur, sans le moindre filtre ou la moindre contrainte.

| napano 🕥 🚱 Projet 🔹 💷 💥                                                                                                    |
|----------------------------------------------------------------------------------------------------|
| TABLEAU DE BORD     MESSAGES     CALENDRIER                                                                                                    |
|                                                                                                    |
| Activités                                                                                                    |
| MOT         par M.Mouse         Jeudi le 20 Nov 2014 à 14:24           Le formulaire FAriane - 250 a été ajouté au projet 2015-139: TEST 14-11-14  |
| Mcc:         par M.Mouse         Vendredi le 14 Nov 2014 à 13:34           Le projet 2015-140: 123456 est:         Déposé                          |
| par M.Mouse         Vendredi le 14 Nov 2014 à 13:34           Le formulaire FAriane - 240 pour le projet 2015-140: 123456 est: Déposé              |
| MOT         par M.Mouse         Vendredi le 14 Nov 2014 à 13:34           Le formulaire FCRC/RC1 - 238 pour le projet 2015-140: 123456 est: Déposé |
| Motion         Vendredi le 14 Nov 2014 à 13:34           Le projet 2015-140: 123456 est: Déposé                                                    |

Version du 19 décembre 2014

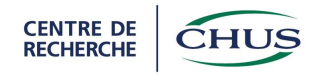

## 4. Création d'un projet

Une fois entrée dans NAGANO, cliquez sur l'icône projets (voir plus bas).

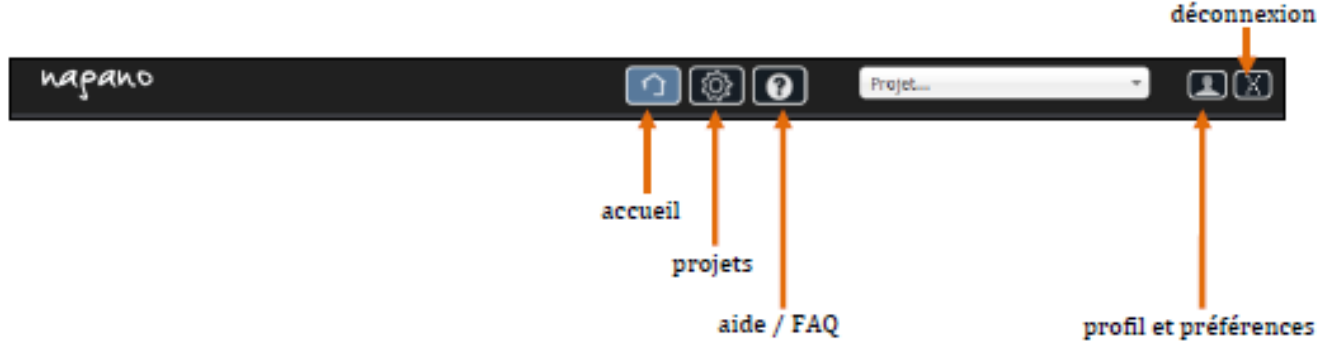

Une fois entrée dans cette section du logiciel, vous pouvez créer un nouveau projet en appuyant sur le bouton « Nouveau projet », en rouge, dans le haut à droite.

| MES PROJETS    | napano        | <u>^</u> | Projet |                |
|----------------|---------------|----------|--------|----------------|
| NOUVEAU PROJET | MES PROJETS   |          |        |                |
|                | 927 - 32<br>- |          |        | NOUVEAU PROJET |

L'identifiant Nagano est un nom court ou alias court que vous donnez à votre projet. Il sera utilisé dans les interfaces utilisateurs (appelées « vues ») qui vous seront affichées. Ce nom court sera aussi disponible par l'entremise du moteur de recherche. Puisque ce nom ne sera jamais utilisé à des fins officielles telles que dans le rapport du ministère il est à votre entière discrétion.

Le **type de projet** permet au système de rendre disponible un formulaire plutôt qu'un autre. Le formulaire sera adapté au projet.

La **sous-étude** est pour tout projet qui est une phase complémentaire à un projet principal. Si c'est le cas, il vous suffit d'identifier dans la liste quel est le projet principal. ATTENTION, si le projet principal ne fait pas partie de la liste, c'est simplement parce que vous n'avez pas accès au projet principal. Dans une telle situation, contactez l'utilisateur principal de l'étude principale pour qu'il vous attribue les accès. À partir de ce moment, le projet sera disponible dans la sous-étude.

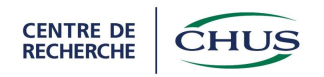

Le champ d'application représente l'axe de recherche du projet. Cette information permet de comptabiliser les informations par champs d'application. Si le chercheur principal ne fait pas partie d'un axe, vous devez sélectionner Non-membre.

À VENIR : Le **projet multicentrique** permet d'identifier les projets multicentriques et d'ajuster les formulaires à ce type d'étude. Si le projet est multicentrique, vous devez spécifier si le chercheur principal désire que le CÉR du CHUS soit ou non le CÉR évaluateur du projet.

### Récapitulatif de la création d'un nouveau projet dans NAGANO

- 1- Accéder à la page de projets (bouton en forme d'engrenage)
- 2- Cliquez sur le bouton nouveau projet (bouton rouge dans le haut à droite)
- 3- Remplir toutes les questions
- 4- Appuyer sur « Créer »

# 5. Remplir les formulaires pour l'évaluation

Après avoir appuyé sur « Créer », vous revenez à la page de gestion des projets. Dans cette page, il y a les projets en préparation, les projets soumis pour évaluation, les projets en évaluation et les projets approuvés (voir plus bas).

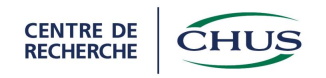

| MES PROJETS   |                               |                |                   |             |                                                                  |           |         |
|---------------|-------------------------------|----------------|-------------------|-------------|------------------------------------------------------------------|-----------|---------|
|               |                               |                |                   |             |                                                                  | NOUVEAU   | J PROJI |
| projets en p  | réparation                    |                |                   | R           | accourc                                                          | is        |         |
| numéro        | identifiant nagano (acronyme) | dépôt          | date de<br>tombée | réunion cer | raccourcis                                                       | msg       | not     |
| 2015-139      | TEST 14-11-14                 | DÉPOSER        | 2014-11-10        | 2014-12-02  | Formulaire<br>CRC/RC10<br>Formulaire Ariane<br>Formulaire CRC/RC | <b>()</b> |         |
| projets dépo  | osés                          |                |                   |             |                                                                  |           |         |
| numéro        | identifiant nagano (acronyme) |                |                   | racco       | ourcis info                                                      | o msg     | not     |
| 2015-140      | 123456                        |                |                   |             | 0                                                                |           | 6       |
| projets à l'é | tude                          |                |                   |             |                                                                  |           |         |
| numéro        | identifiant nagano (acronyme) |                |                   | racco       | ourcis inf                                                       | o msg     | not     |
| 2015-116      | CCCCCCCC)                     |                |                   |             | 0                                                                |           |         |
| projets appr  | ouvés                         |                |                   |             |                                                                  |           |         |
| numéro        | identifiant nagano (acronyme) |                |                   | racco       | ourcis info                                                      | o msg     | not     |
|               |                               | Aucun résultat |                   |             |                                                                  |           |         |
| ▶projets ab   | andonnés                      |                |                   |             |                                                                  |           |         |

Pour entrer dans un formulaire, vous pouvez appuyer sur le formulaire apparaissant dans la colonne « Raccourcis ».

Lorsque vous remplissez un formulaire, à chaque question, vous devez appuyer sur « Sauvegarder et continuer » pour enregistrer vos inscriptions ou modifications.

Un formulaire est complet lorsque tous les triangles à droites des titres des questions dans la colonne de gauche sont verts ou blancs (voir exemple plus bas) et que tous les fichiers à joindre ont été ajoutés.

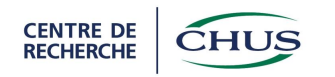

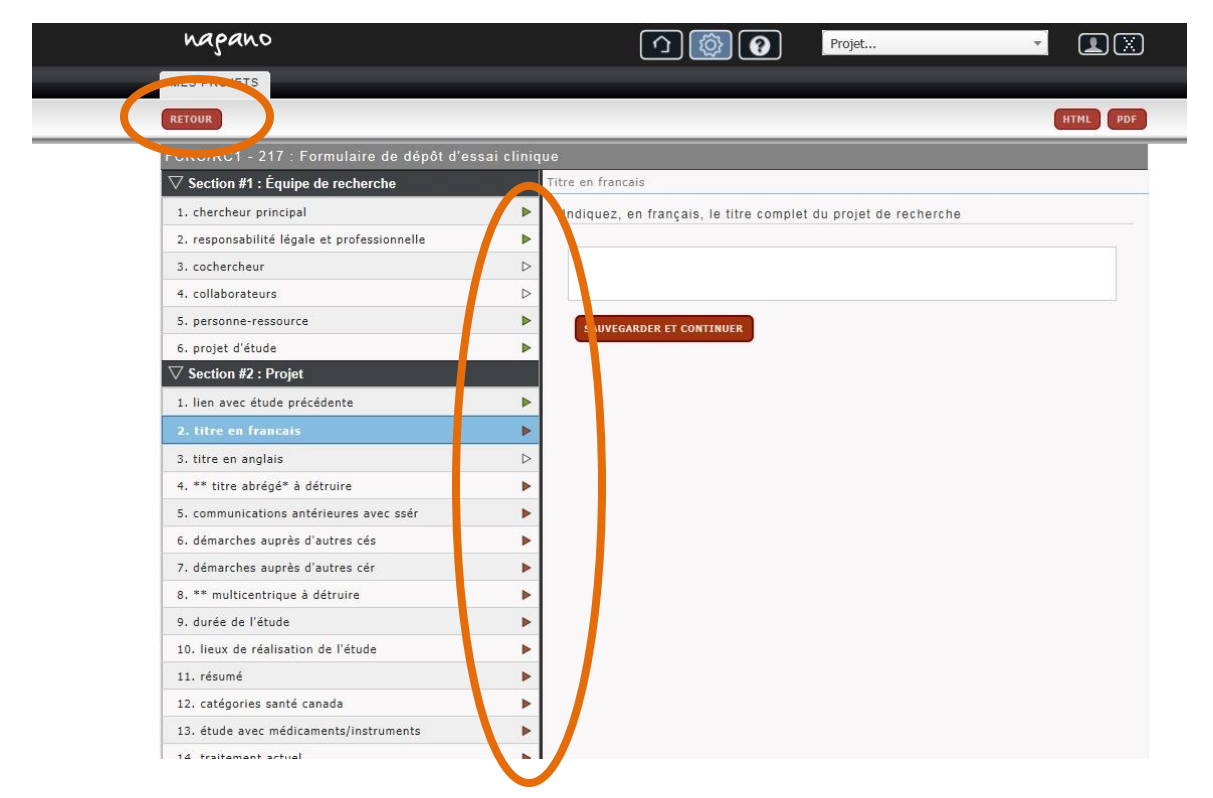

Lorsque le formulaire est complet, vous devez appuyer sur « Retour » en haut à gauche de la page ou sur « Retour au projet » dans la boîte de texte apparaissant une fois que toutes les informations requises ont été entrées dans le formulaire.

| 2. protocole / amendement                                 | Complété par                                                                         |
|-----------------------------------------------------------|--------------------------------------------------------------------------------------|
| 3. lettre administrative                                  |                                                                                      |
| 4. modifications au(x) formulaire(s) de consentement      | Ce document a été complète par :                                                     |
| 5. addenda au formulaire de consentement                  | G Brochu, Anne                                                                       |
| 6. modification de documents utilisés pour le recrutement | SAUVEGARDER ET CONTINUER                                                             |
| 7. ajout de documents de recrutement                      |                                                                                      |
| 8. modification de questionnaires, journaux               | b                                                                                    |
| 9. ajout de questionnaires, journaux                      | b                                                                                    |
| 10. modification de la documentation remise aux           | (b)                                                                                  |
| participants                                              |                                                                                      |
| 11. ajout de documentation remise aux participants        | Formulaire terminé x                                                                 |
| 12. modification de l'équipe de recherche                 | Vous avez completé le formulaire. Vous<br>devez maintenant le déposer. Pour ce       |
| 13. contrat, budget                                       | faire, vous n'avez qu'à cliquer sur Retour<br>au projet, choisissez ensuite l'onglet |
| 14. autres modifications                                  | Formulaires et cliquez sur le boutton<br>Dénoser qui apparait au côté de votre       |
| 15. santé canada                                          | formulaire.                                                                          |
| abla Section #4: Impact sur les participants              | Retour au projet Annuler                                                             |
| 1. renouvellement du consentement                         |                                                                                      |
| abla Section #5: Signature                                |                                                                                      |
| 1. complété par                                           | •                                                                                    |
|                                                           |                                                                                      |

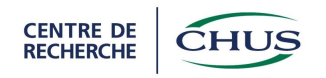

Le formulaire CRC/RC1 apparaît dans la liste des formulaires créés ainsi que les autres formulaires à remplir pour compléter la demande dans la page « Mes projets », onglet « Formulaires ».

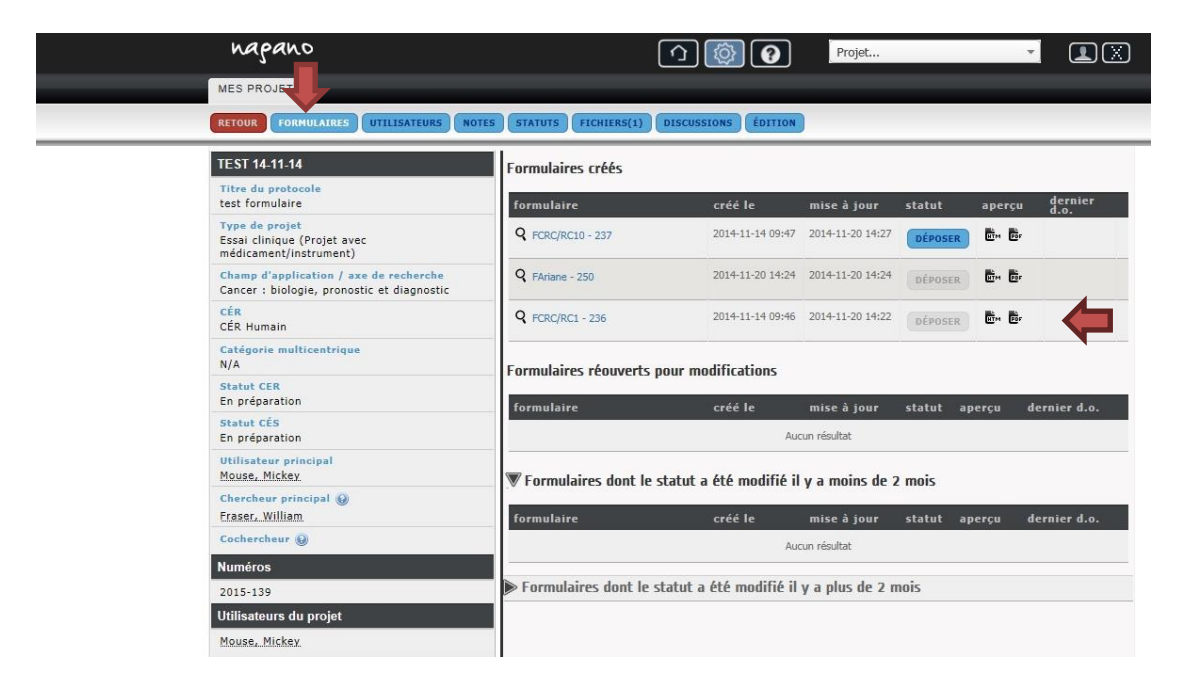

Lorsqu'un formulaire est complet, le bouton « Déposer » devient accessible. Une fois que tous les formulaires ont été remplis, vous pouvez déposer les formulaires pour le projet. En appuyant sur « Déposer » pour un des formulaires à remettre pour l'évaluation, tous les formulaires sont soumis. IMPORTANT : Vous devez attendre que tous les formulaires requis soient complétés avant de cliquer sur « Déposer », car les formulaires non complétés ne pourront pas être modifiés pendant l'évaluation.

## 6. Pour voir les informations sur un projet

Pour avoir de l'information sur les projets créés dans NAGANO, vous devez aller sur la page projet en appuyant sur la roue d'engrenage (en haut au centre).

Dans la page, tel que mentionné plus haut vous avez tous vos projets classés selon certaines catégories dont projets en approbation, projets déposés, projets à l'étude, projets approuvés conditionnellement, projets approuvés et projets abandonnés.

Version du 19 décembre 2014

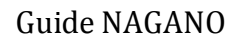

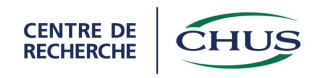

| MES PROJETS         INTERPOSE         projets en préparation         numéro       identifiant nagano (acronyme)       dépôt       délé é é       réunion cer       raccourcis         2015-139       TEST 1+11-14       DÉPOSER       2014-11-10       2014-12-02       Formulaire Ariane<br>Formulaire Ariane<br>Formulaire CRC/RC1 0         projets déposés       raccourcis       info         2015-140       123456       ©         projets à l'étude       raccourcis       info         2015-116                                                                                                    | -            | •                                                                 | ojet        | <b>?</b>          | <u> </u>       |                               | napano        |
|----------------------------------------------------------------------------------------------------|--------------|-------------------------------------------------------------------|-------------|-------------------|----------------|-------------------------------|---------------|
| Invinéro       réunion cer raccourcis         numéro       identifiant nagano (acronyme)       dépôt       éâte de tombée       réunion cer       raccourcis         2015-139       TEST 14-11-14       Déposer       2014-11-10       2014-12-02       Pormulaire Ariane         projets déposés                                                                                                    |              |                                                                   |             |                   |                |                               | MES PROJETS   |
| projets en préparation         numéro       identifiant nagano (acronyme)       dépôt       éate de tombée       réunion cer       raccourcis         2015-139       TEST 14-11-14       DÉPOSER       2014-11-10       2014-12-02       Formulaire CRC/RC10         projets déposés       muméro       identifiant nagano (acronyme)       raccourcis       info         2015-140       123456       Image: CRC/RC1       Image: CRC/RC1       Image: CRC/RC1         projets à l'étude       raccourcis       info       Image: CRC/RC1       Image: CRC/RC1         projets à l'étude       Image: CRC/RC1       Image: CRC/RC1       Image: CRC/RC1       Image: CRC/RC1       Image: CRC/RC1         projets à l'étude       Image: CRC/RC1       Image: CRC/RC1                                                                                                    | NOUVEAU      |                                                                   |             |                   |                |                               |               |
| numéroidentifiant nagano (acronyme)dépôtdaté de tambée<br>familiareréculion cerraccourcis2015-139TEST 14-11-14DÉPOSER2014-11-102014-12-02Formulaire<br>CRC/RC10<br>Formulaire Arane<br>Formulaire Arane<br>Formulaire Arane<br>Formulaire Arane<br>                                                                                                    |              |                                                                   |             |                   |                | éparation                     | projets en p  |
| 2015-139       TEST 14-11-14       DÉPOSER       2014-11-10       2014-11-202       Pormulaire CRC/RC10         projets déposés       identifiant nagano (acronyme)       raccourcis       info         2015-140       123456       Image: CRC/RC10       Image: CRC/RC10         projets à l'étude       raccourcis       info         numéro       identifiant nagano (acronyme)       raccourcis       info         2015-116       Image: CRC/RC10       Image: CRC/RC10       Image: CRC/RC10         projets à l'étude       Image: CRC/RC10       Image: CRC/RC10       Image: CRC/RC10         projets à l'étude       Image: CRC/RC10       Image: CRC/RC10       Image: CRC/RC10       Image: CRC/RC10         projets à l'étude       Image: CRC/RC10       Image: CRC/RC10       Image:                                                                                                    | msg          | raccourcis                                                        | réunion cer | date de<br>tombée | dépôt          | identifiant nagano (acronyme) | numéro        |
| projets déposés<br>numéro identifiant nagano (acronyme) raccourcis info<br>2015-140 123456 $O$<br>projets à l'étude<br>numéro identifiant nagano (acronyme) raccourcis info<br>2015-116 $O$<br>projets approuvés<br>projets approuvés<br>numéro identifiant nagano (acronyme) raccourcis info<br>Aucun résultat                                                                                                    | ine<br>C/RC1 | Formulaire<br>CRC/RC10<br>Formulaire Ariane<br>Formulaire CRC/RC1 | 2014-12-02  | 2014-11-10        | DÉPOSER        | TEST 14-11-14                 | 2015-139      |
| numéro     identifiant nagano (acronyme)     raccourcis     info       2015-140     123456     Image: Courcis     Image: Courcis                                                                                                    |              | -):<br>                                                           |             |                   |                | sés                           | projets dépo  |
| 2015-140     123456       projets à l'étude       numéro     identifiant nagano (acronyme)     raccourcis     info       2015-116     Image: State of the state of the state of t                                                                                                    | info msg     | urcis info                                                        | raccou      |                   |                | identifiant nagano (acronyme) | numéro        |
| projets à l'étude<br>numéro identifiant nagano (acronyme) raccourcis info<br>2015-116 Constant de la Constant de la |              | 0                                                                 |             |                   |                | 123456                        | 2015-140      |
| numéro identifiant nagano (acronyme) raccourcis info 2015-116  projets approuvés numéro identifiant nagano (acronyme) raccourcis info Aucun résultat                                                                                                    |              |                                                                   |             |                   |                | ude                           | projets à l'é |
| 2015-116   projets approuvés numéro identifiant nagano (acronyme) raccourcis info Aucun résultat                                                                                                    | info msg     | urcis info                                                        | raccou      |                   |                | identifiant nagano (acronyme) | numéro        |
| projets approuvés<br>numéro identifiant nagano (acronyme) raccourcis info<br>Aucun résultat                                                                                                    |              | •                                                                 |             |                   |                |                               | 2015-116      |
| numéro identifiant nagano (acronyme) raccourcis info<br>Aucun résultat                                                                                                    |              |                                                                   |             |                   |                | uvés                          | projets appr  |
| Aucun résultat                                                                                                    | info msg     | urcis info                                                        | raccou      |                   |                | identifiant nagano (acronyme) | numéro        |
|                                                                                                    |              |                                                                   |             |                   | Aucun résultat |                               |               |
| ▶ projets abandonnés                                                                                                    |              |                                                                   |             |                   |                | ndonnés                       | ▶projets ab   |

Pour entrer dans un projet, il est possible d'appuyer sur le numéro, l'identifiant ou l'œil. Si vous appuyer sur un formulaire de la colonne « Raccourcis », vous entrez directement dans le formulaire.

Une fois entré dans un projet, il y a différents onglets accessibles : formulaires, utilisateurs, notes, statuts, fichiers, discussions et édition.

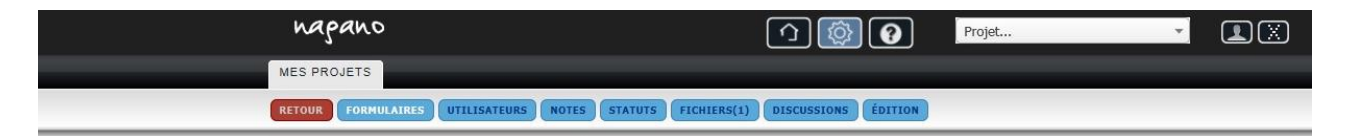

Dans l'onglet « Formulaires » se trouve toute la liste des formulaires créés et des formulaires réouverts pour modifications et le statut des formulaires déposés.

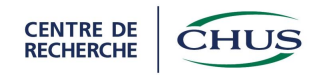

| napano                                                                               |                          | ↑ Ø Ø                      | Projet           |          | -       |                 |
|--------------------------------------------------------------------------------------|--------------------------|----------------------------|------------------|----------|---------|-----------------|
| MES PROJETS                                                                          |                          |                            |                  |          |         |                 |
| RETOUR FORMULAIRES UTILISATEURS NOT                                                  | ES STATUTS FICHIERS(1    | L) DISCUSSIONS ÉDITION     |                  |          |         |                 |
| TEST 14-11-14                                                                        | Formulaires créés        |                            |                  |          |         |                 |
| Titre du protocole<br>test formulaire                                                | formulaire               | créé le                    | mise à jour      | statut   | aperçu  | dernier<br>d.o. |
| Type de projet<br>Essai clinique (Projet avec<br>médicament/instrument)              | <b>Q</b> FCRC/RC10 - 237 | 2014-11-14 09:47           | 2014-11-20 14:27 | DÉPOSER  |         |                 |
| Champ d'application / axe de recherche<br>Cancer : biologie, pronostic et diagnostic | <b>Q</b> FAriane - 250   | 2014-11-20 14:24           | 2014-11-20 14:24 | DÉPOSER  |         |                 |
| CÉR<br>CÉR Humain                                                                    | <b>Q</b> FCRC/RC1 - 236  | 2014-11-14 09:46           | 2014-11-20 14:22 | DÉPOSER  | HTM PPF |                 |
| Catégorie multicentrique<br>N/A                                                      | Formulaires réouver      | rts pour modifications     |                  |          |         |                 |
| Statut CER<br>En préparation                                                         | formulaire               | créé le                    | mise à jour      | statut a | nercu d | ernier d o      |
| Statut CÉS<br>En préparation                                                         | Tormalanc                | Auc                        | cun résultat     | statut u | pergu u | crater drot     |
| Utilisateur principal<br>Mouse, Mickey                                               | ▼ Formulaires dont       | le statut a été modifié il | y a moins de 2   | 2 mois   |         |                 |
| Chercheur principal 🕢<br>Fraser, William                                             | formulaire               | créé le                    | mise à iour      | statut a | percu d | ernier d.o.     |
| Cochercheur @                                                                        |                          | Auc                        | un résultat      |          |         |                 |
| Numéros                                                                              |                          |                            |                  |          |         |                 |
| 2015-139                                                                             | Formulaires dont         | le statut a été modifié il | y a plus de 2 r  | nois     |         |                 |
| Utilisateurs du projet                                                               |                          |                            |                  |          |         |                 |
| Mouse, Mickey                                                                        |                          |                            |                  |          |         |                 |

Dans l'onglet « Utilisateurs », il est possible de voir ceux qui ont accès au projet dans NAGANO. L'utilisateur principal est le seul qui peut donner ou enlever des droits d'accès à un projet.

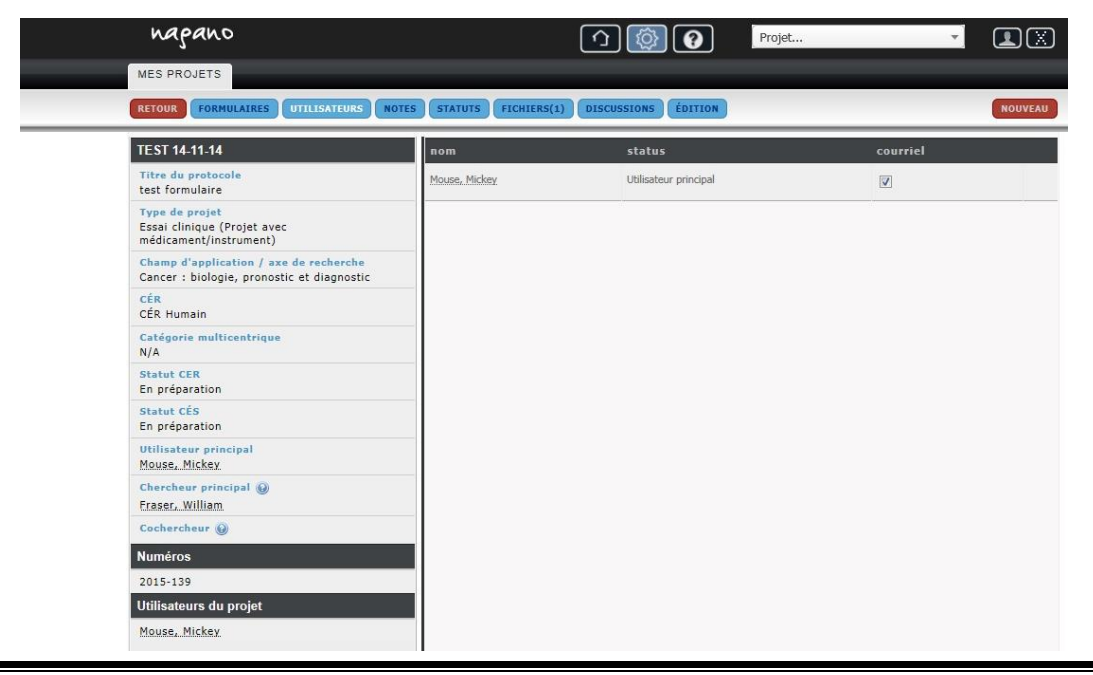

Version du 19 décembre 2014

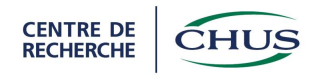

L'onglet « Notes » sert à laisser des messages aux utilisateurs qui ont accès au projet. Seuls les utilisateurs du projet ont accès aux notes inscrites dans cet onglet.

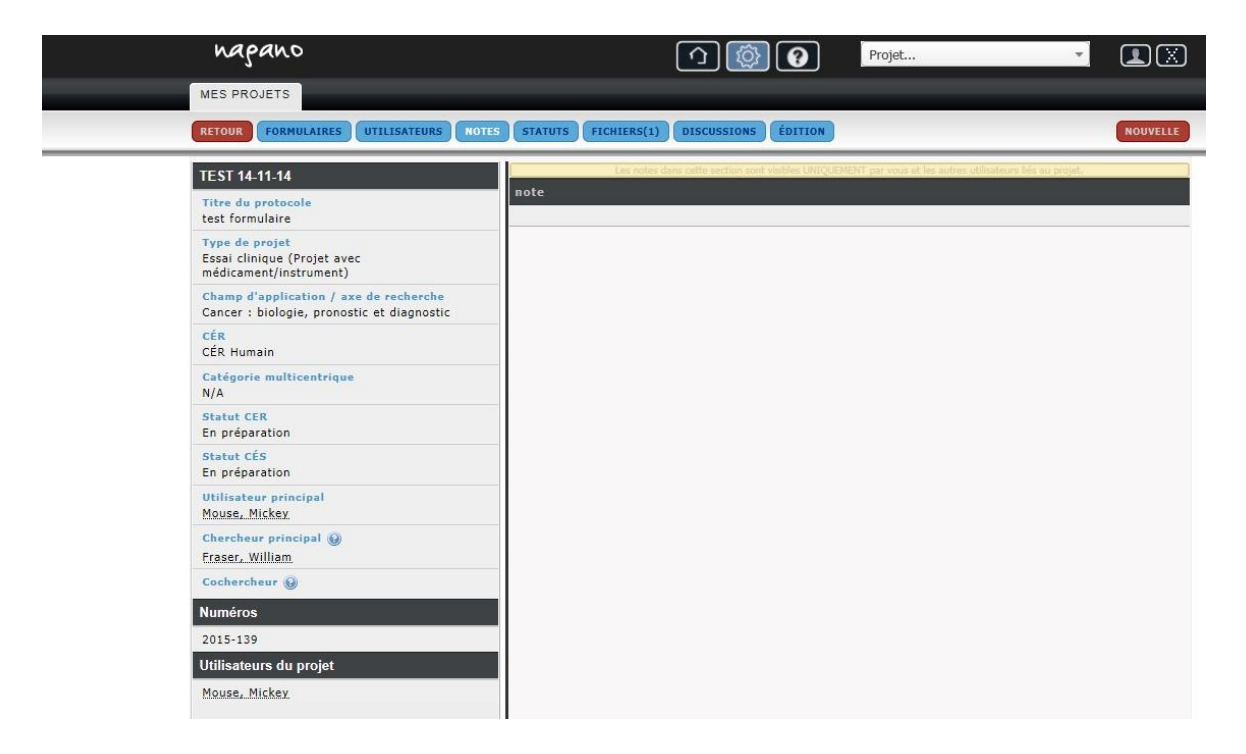

L'onglet « Statuts » permet de suivre le processus de préparation, de dépôt et d'approbation du projet dans NAGANO.

| napano                                                                               |                             | <u>^ ( )</u>             | Proje          | t                                |            |
|--------------------------------------------------------------------------------------|-----------------------------|--------------------------|----------------|----------------------------------|------------|
| MES PROJETS                                                                          |                             |                          |                |                                  |            |
| RETOUR FORMULAIRES UTILISATEURS NOTE                                                 | S STATUTS FICHIERS(6)       | DISCUSSIONS              |                |                                  | HTML PDF   |
| GS-US-312-0119-LLC                                                                   |                             |                          |                |                                  |            |
| Titre du protocole                                                                   | nom                         |                          | décision       | président                        | date       |
| i i                                                                                  | Rencontre CER du 2014-10-21 |                          | À l'étude      | Poirier, Marie-Sol               | 2014-10-21 |
|                                                                                      |                             |                          |                |                                  |            |
|                                                                                      | nom                         | décision                 |                |                                  | date       |
| Champ d'application / axe de recherche<br>Cancer : biologie, pronostic et diagnostic |                             |                          | Aucun résultat |                                  |            |
| CÉR<br>CÉR Humain                                                                    | ▼statuts                    |                          | _              |                                  |            |
| Catégorie multicentrique<br>N/A                                                      | À l'étude                   | date<br>2014-09-30 15:09 |                | utilisateur<br>Ladouceur, Helene |            |
| Statut CER<br>À l'étude                                                              | Déposé                      | 2014-08-28 10:08         | \$             | Ladouceur, Helene                |            |
| Statut CÉS<br>Dossier complet                                                        | En préparation              | 2014-05-07 12:36         | 5              | Mouse, Mickey                    |            |
| Utilisateur principal<br>Mouse, Mickey                                               |                             |                          |                |                                  |            |

Version du 19 décembre 2014

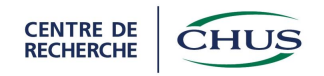

Dans l'onglet « Fichiers », vous retrouvez les fichiers qui ont été déposé avec le projet

L'onglet « Discussions » permet de recevoir et de répondre à des questions, commentaires ou suggestions du CÉS ou du CÉR.

| napano                                                                                 |                                        |                 | (ک                         | Projet |                  | *      |          |
|----------------------------------------------------------------------------------------|----------------------------------------|-----------------|----------------------------|--------|------------------|--------|----------|
| MES PROJETS                                                                            |                                        |                 |                            |        |                  |        |          |
| RETOUR FORMULAIRES UTILISATEURS NOTE                                                   | STATUTS FICHIERS(9)                    | DISCUSSIO       | vs                         |        |                  | (      | NOUVELLE |
| 13-147                                                                                 |                                        |                 |                            |        |                  |        |          |
| Titre du protocole                                                                     | discussions ouve                       | rtes<br>sujet   |                            | nb msg | dernier msg      | aperçu | action   |
| Type de projet<br>Essai clinique (Projet avec<br>médicament/instrument)                | Q Questions au chercheur               | Questions p     | protocolaires              | 2      | 2014-10-29 15:17 | ē.     | Fermer   |
| Champ d'application / axe de recherche<br>Santé : populations, organisation, pratiques | discussions ferm                       | ées             | sujet                      | nb msg | dernier msg      | aperçi | ı action |
| CÉR<br>CÉR Humain                                                                      | Q Questions au chercheur o             | ette discussion | Questions<br>protocolaires | 1      | 2014-10-29 14:49 | Ē,     | Rouvrir  |
| Catégorie multicentrique<br>N/A                                                        | est fermee depuis mercredi le<br>15:14 | 29 oct 2014 a   |                            |        |                  |        |          |
| Statut CER<br>Approuvé conditionnellement                                              |                                        |                 |                            |        |                  |        |          |
| Statut CÉS<br>À l'étude                                                                |                                        |                 |                            |        |                  |        |          |
| Utilisateur principal<br>Mouse, Minnie                                                 |                                        |                 |                            |        |                  |        |          |
| Chercheur principal 🛞<br>Savage, Julian                                                |                                        |                 |                            |        |                  |        |          |
| Cochercheur 🌚                                                                          |                                        |                 |                            |        |                  |        |          |
| Numéros                                                                                |                                        |                 |                            |        |                  |        |          |
| 2015-137                                                                               |                                        |                 |                            |        |                  |        |          |
| Utilisateurs du projet                                                                 |                                        |                 |                            |        |                  |        |          |
| Mouse, Minnie                                                                          |                                        |                 |                            |        |                  |        |          |

L'onglet « Édition » permet de modifier les réponses de quelques questions répondues lors de la création du projet dans NAGANO. Les questions pouvant être modifiées sont :

- L'identifiant NAGANO (ou l'acronyme du projet)
- Le lien possible entre le projet et une autre étude (le projet serait une sous-étude d'une étude principale ou non)
- Le champ d'application (l'axe de recherche d'appartenance du chercheur principal)

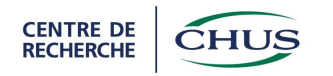

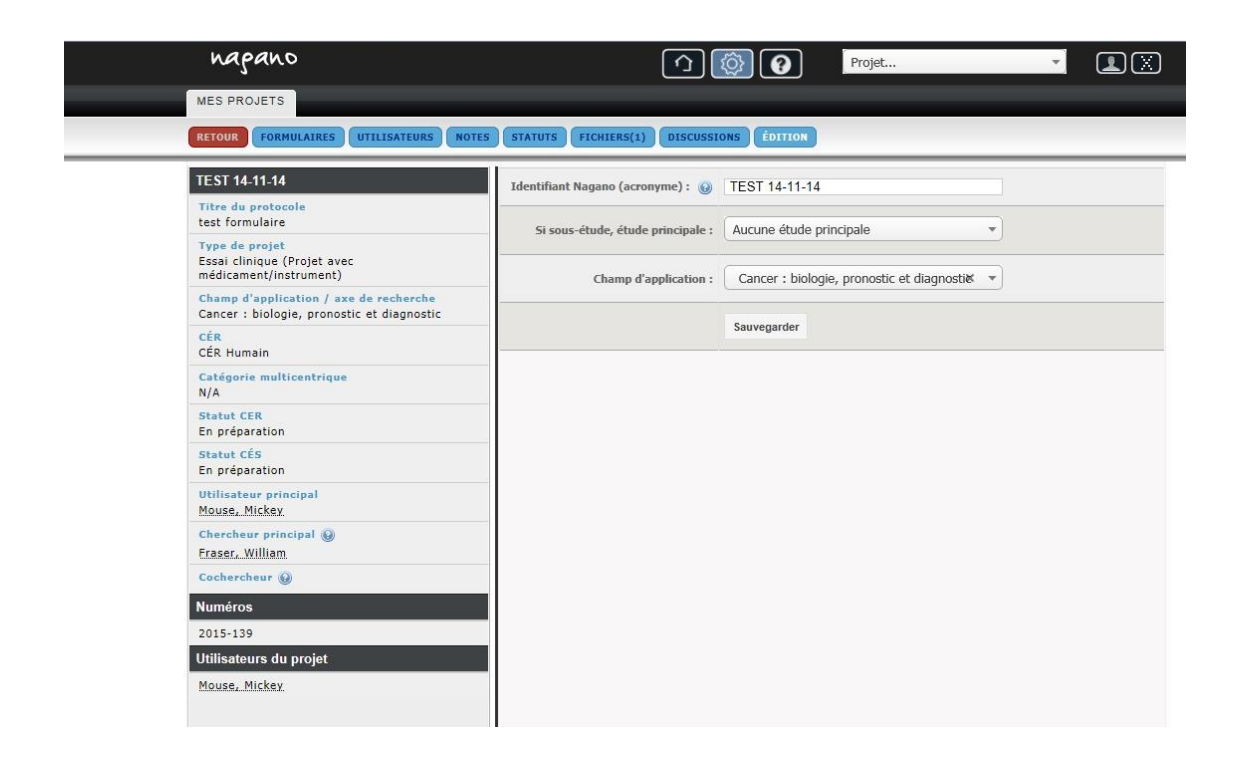

# 7. Pour ajouter un formulaire à un projet

Pour qu'un formulaire puisse être rajouté à un projet, il faut que le projet ait été approuvé par le CÉR. Si ce n'est pas le cas et qu'il est nécessaire qu'un formulaire soit rajouté au projet, le bureau de dépôt de projets peut en rajouter à l'aide des outils administratifs.

Dans la page projets, appuyer sur le numéro ou l'icône de la colonne info (œil) pour accéder au projet.

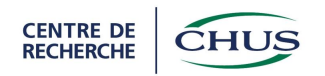

| napano        |                                                                                                    | <u> </u>       | <b>?</b>          | rojet       | v                                                                 |        |
|---------------|----------------------------------------------------------------------------------------------------|----------------|-------------------|-------------|-------------------------------------------------------------------|--------|
| MES PROJETS   | NO TS TS In préparation <pre>identifiant nagano (acronyme) <pre>TEST 14-11-14 </pre> <pre>////////////////////////////////////</pre></pre> |                |                   |             |                                                                   |        |
|               |                                                                                                    |                |                   |             |                                                                   | NOUVEA |
| projets en p  | réparation                                                                                                    |                |                   |             |                                                                   |        |
| numéro        | identifiant nagano (acronyme)                                                                                                    | dépôt          | date de<br>tombée | réunion cer | raccourcis                                                        | msg    |
| 2015-139      | TEST 14-11-14                                                                                                    | DÉPOSER        | 2014-11-10        | 2014-12-02  | Formulaire<br>CRC/RC10<br>Formulaire Ariane<br>Formulaire CRC/RC1 | Ø      |
| projets dépo  | osés                                                                                                    |                |                   |             |                                                                   |        |
| numéro        | identifiant nagano (acronyme)                                                                                                    |                |                   | racco       | urcis info                                                        | msg    |
| 2015-140      | 123456                                                                                                    |                |                   |             | ۲                                                                 | ×      |
| projets à l'é | tude                                                                                                    |                |                   | F3000       | urcis info                                                        | me     |
| 2015-116      |                                                                                                    |                |                   | Tacco       |                                                                   | P      |
| projets appr  | ouvés                                                                                                    |                |                   |             |                                                                   |        |
| numéro        | identifiant nagano (acronyme)                                                                                                    |                |                   | racco       | urcis info                                                        | msg    |
|               |                                                                                                    | Aucun résultat |                   |             |                                                                   |        |
|               |                                                                                                    |                |                   |             |                                                                   |        |

Dans l'onglet « Formulaires », appuyer sur « Nouveau » en haut à droite.

| napano                                                                              |                        | <u>^</u> ()                 | Projet           |          |         | - IX         |
|-------------------------------------------------------------------------------------|------------------------|-----------------------------|------------------|----------|---------|--------------|
| MES PROJETS                                                                         |                        |                             |                  |          |         |              |
| RETOUR FORMULAIRES UTILISATEURS NO                                                  | STATUTS FICHIERS(9)    | DISCUSSIONS                 |                  |          |         | NOUVEAU      |
| 14-112                                                                              | Formulaires créés      |                             |                  |          |         |              |
| Titre du protocole                                                                  | formulaire             | créé le                     | mise à jour      | statut   | aperçu  | dernier d.o. |
|                                                                                     |                        | Au                          | cun résultat     |          |         |              |
|                                                                                     | I Formulaires réouvert | s pour modifications        |                  |          |         |              |
|                                                                                     | formulaire             | créé le                     | mise à jour      | statut   | aperçu  | dernier d.o. |
| Type de projet                                                                      | -                      | Au                          | cun résultat     |          |         |              |
| Essai clinique (Projet avec<br>médicament/instrument)                               | Termulaires dent l     | a statut a 6t6 madifi6 i    | lu a maine da '  | mair     |         |              |
| Champ d'application / axe de recherche<br>Cancer : biologie propostic et diagnostic | w Formulaires uonici   | e statut a ete mourre r     | i y a moms de a  |          |         |              |
| CÉR                                                                                 | formulaire             | créé le                     | mise à jour      | statut   | aperçu  | dernier d.o. |
| CÉR Humain                                                                          | FAriane - 216          | 2014-10-09 10:24            | 2014-11-25 14:00 | Approuvé | HTM POP |              |
| Catégorie multicentrique<br>N/A                                                     | FCRC/RC1 - 215         | 2014-10-09 08:48            | 2014-11-25 14:00 | Approuvé |         |              |
| Statut CER<br>Approuvé                                                              | Earmulaires dent le    | s statut a été modifié il   | y a pluc do 3 o  | noir     |         |              |
| Statut CÉS<br>Dossier complet                                                       |                        | י סנמנער מ כול וווטעווול וו | y a piùs de z l  |          |         |              |
| Date de renouvellement<br>2015-11-04                                                |                        |                             |                  |          |         |              |

Vous devez sélectionner le formulaire que vous désirez ajouter au dossier du projet. Dans l'exemple, il s'agit du CRC/RC3.

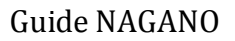

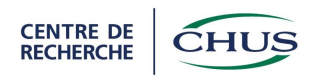

| napano      |              | <u> </u>                                                                                                    |   | Projet |        |
|-------------|--------------|----------------------------------------------------------------------------------------------------|---|--------|--------|
| MES PROJETS |              |                                                                                                    |   |        |        |
|             |              |                                                                                                    |   |        | ANNULE |
| Nouveau     |              |                                                                                                    |   |        |        |
|             | Formulaire : | Choisissez un Formulaire                                                                                                    |   |        |        |
|             |              |                                                                                                    | 9 |        |        |
|             |              | #CRC/RC1 BR: Soumission initiale banque de<br>recherche                                                                                                    | ^ |        |        |
|             |              | #CRC/RC3: Modification/amendement                                                                                                    |   |        |        |
|             |              | #CRC/RC5: Incident thérapeutique grave ou<br>réaction indésirable dans un autre site                                                                            |   |        |        |
|             |              | #CRC/RC6: Formulaire de notification d'une<br>réaction indésirable grave survenue au cours<br>d'un projet de recherche se déroulant dans<br>votre établissement |   |        |        |
|             |              | #CRC/RC7: Fermeture                                                                                                    | - |        |        |
|             |              | #4t: SAE autre établissement - tableau                                                                                                    |   |        |        |
|             |              | #5: accident                                                                                                    | - |        |        |

Puis, appuyer sur « Créer ».

| napano      | 100                                        | Projet 🔻 |         |
|-------------|--------------------------------------------|----------|---------|
| MES PROJETS |                                            |          |         |
|             |                                            |          | ANNULER |
| Nouveau     |                                            |          |         |
| Formula     | re : #CRC/RC3: Modification/amendement × • |          |         |
|             | Créer                                      |          |         |
|             |                                            |          |         |

Il ne vous reste qu'à remplir le formulaire et joindre les fichiers demandés pour compléter l'ajout de formulaire. Une fois complété, vous pouvez déposer le formulaire en allant dans la section « Formulaires » du projet.

## 8. La délégation des droits d'accès au projet par l'utilisateur principal

À leur première ouverture de session Nagano, de nombreux utilisateurs n'auront accès à aucun projet ou à un nombre limité de ceux auxquels ils souhaiteraient avoir accès.

Un certain travail de la part de l'utilisateur principal de chaque projet (généralement le chercheur principal, ou le coordonnateur) devra être exécuté afin de remédier à cette situation.

Le guide qui suit facilitera la mise en œuvre du processus devant être complété afin d'accéder aux projets de son choix. Il nécessite la collaboration de l'utilisateur principal.

Version du 19 décembre 2014

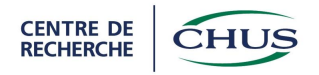

#### 8.1. Exemple d'ajout d'un utilisateur à un projet

À la première ouverture de session, un professionnel de recherche n'a accès à aucun projet.

Pour avoir accès au projet particulier, vous devez demander à l'utilisateur principal de ce projet de vous donner accès à ce projet.

Les captures d'écran suivantes décriront la marche que devra suivre l'utilisateur principal afin de donner accès au projet au professionnel de recherche.

L'utilisateur principal doit accéder à Nagano.

À partir de la page d'accueil, il faut choisir l'icône des projets (la roue d'engrenage).

| Cette installation de Na                   | Installation inco<br>gano n'est pas complétée. L'application doit seulement être utilisée à de<br>que les étapes d'installation et de config<br>Votre profile est incomplet. Veuillez re<br>Courriel | mplète<br>es fins de tests. Les<br>uration ne sont pas<br>mplir les champs | s données dans N<br>s terminées.<br>s manquants : | lagano peuvent être el           | ffacées à tout moment ta                                |
|--------------------------------------------|----------------------------------------------------------------------------------------------------|----------------------------------------------------------------------------|---------------------------------------------------|----------------------------------|---------------------------------------------------------|
| Activités                                  | Moi Équipe de recherche Bureau du CÉR Bureau du                                                                                                    | CÉS F                                                                      | ormulaires n                                      | on déposés                       |                                                         |
| CER par H.Ladouceu<br>Le formulaire l      | Mardi le 30 Sep 2014 à 15:57<br>FCRC/RC1 RD - 152 pour le projet 2015-132: Test 2014-09-30 est: Ferr                                                                                                 | né T                                                                       | orojet<br>EST 14-11-14                            | formulaire<br>Formulaire CRC/RC1 | créé le<br>1 2014-11-14                                 |
| CER par HLadouceu<br>Le projet 2015        | Mardi le 30 Sep 2014 à 15:57<br>- <b>132: Test 2014-09-30 es</b> t: <b>Abandonné</b>                                                                                                    | Т                                                                          | EST 14-11-14                                      | Formulaire CRC/RC1               | 10 2014-11-14<br>2014-11-20                             |
| CER par <u>H.Ladouceu</u><br>Le formulaire | Mardi le 30 Sep 2014 à 15:34<br>FCRC/RC1 RD - 152 pour le projet 2015-132: Test 2014-09-30 est: Con                                                                                                  | nplet P                                                                    | rojets actifs                                     | [4] et projets par               | rtagés[0]                                               |
| CER par H.Ladouceu<br>Le proiet 2015       | Mardi le 30 Sep 2014 à 15:34<br>-132: Test 2014-09-30 est: À <i>l'étude</i>                                                                                                    | ×                                                                          | 2014 : 4 nouveau                                  | (x) projet(s)                    | on vous partage 0 projet(s<br>vous partagez 0 projet(s) |

Ensuite, il faut sélectionner le projet. Il y a 3 façons d'entrer dans un projet, en appuyant soit sur le numéro de projet, sur l'identifiant NAGANO ou sur l'icône INFO du projet (l'œil).

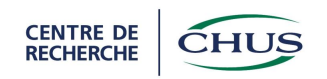

| napano          | _                             | <b>(</b>       | •          | Projet      |                                                            |         |        |
|-----------------|-------------------------------|----------------|------------|-------------|------------------------------------------------------------|---------|--------|
| M PROJETS       |                               |                |            |             |                                                            |         |        |
|                 |                               |                |            |             |                                                            | NOUVEAU | PROJET |
|                 |                               |                |            |             |                                                            |         | _      |
| p ets en pre    | èpara n                       |                | data da    |             |                                                            |         |        |
| n éro           | i itifiant nagano (acronyme)  | dépôt          | tombée     | réunion cer | raccourcis                                                 | msg     | note   |
| 2 139           | 14-11-14                      | DÉPOSER        | 2014-11-10 | 2014-12-02  | Formulaire<br>CRC/RC10<br>Formulaire Aria<br>Formulaire CR |         |        |
| p jets dépos    | és 🗸                          |                |            |             |                                                            |         |        |
| numero          | identifiant nagano (acronyme) |                |            | racco       | urcis info                                                 | msg     | note   |
| 2015-140        | 123456                        |                |            |             | 0                                                          | - Fai   | B      |
| projets à l'étu | ıde                           |                |            |             |                                                            |         |        |
| numéro          | identifiant nagano (acronyme) |                |            | racco       | urcis info                                                 | msg     | note   |
| 2015-116        | G5-U5-312-0119-LLC            |                |            |             | 0                                                          | Ø       |        |
| projets appro   | uvés                          |                |            |             |                                                            |         |        |
| numéro          | identifiant nagano (acronyme) |                |            | racco       | urcis info                                                 | msg     | note   |
|                 |                               | Aucun résultat |            |             |                                                            |         |        |
| ▶projets aba    | ndonnés                       |                |            |             |                                                            |         |        |
|                 |                               |                |            |             |                                                            |         |        |

Une fois entré, il faut sélectionner l'onglet «Utilisateurs » afin d'accéder au module des droits d'accès du projet.

| napano                                                                               |                        | Projet.               |          |
|--------------------------------------------------------------------------------------|------------------------|-----------------------|----------|
| MES PROJETS                                                                          |                        |                       |          |
| RETOUR FORMULAIRES UTILISATEURS NO                                                   | TES STATUTS FICHIERS(1 | ) DISCUSSIONS ÉDITION | NOU      |
| TEST 14-11-14                                                                        | nom                    | status                | courriel |
| Titre du protocole<br>test formulaire                                                | Mouse, Mickey          | Utilisateur principal |          |
| Type de projet<br>Essai clinique (Projet avec<br>médicament/instrument)              |                        |                       |          |
| Champ d'application / axe de recherche<br>Cancer : biologie, pronostic et diagnostic |                        |                       |          |
| CÉR<br>CÉR Humain                                                                    |                        |                       |          |
| Catégorie multicentrique<br>N/A                                                      |                        |                       |          |
| Statut CER<br>En préparation                                                         |                        |                       |          |
| Statut CÉS<br>En préparation                                                         |                        |                       |          |
| Utilisateur principal<br>Mouse, Mickey                                               |                        |                       |          |
| Chercheur principal ()<br>Fraser, William                                            |                        |                       |          |
| Cochercheur 😡                                                                        |                        |                       |          |
| Numéros                                                                              |                        |                       |          |
| 2015-139                                                                             |                        |                       |          |
| Utilisateurs du projet                                                               |                        |                       |          |
| Mouse, Mickey                                                                        |                        |                       |          |

Pour l'instant, Mickey Mouse est le seul utilisateur du projet et il en est donc l'utilisateur principal.

Version du 19 décembre 2014

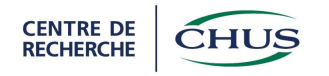

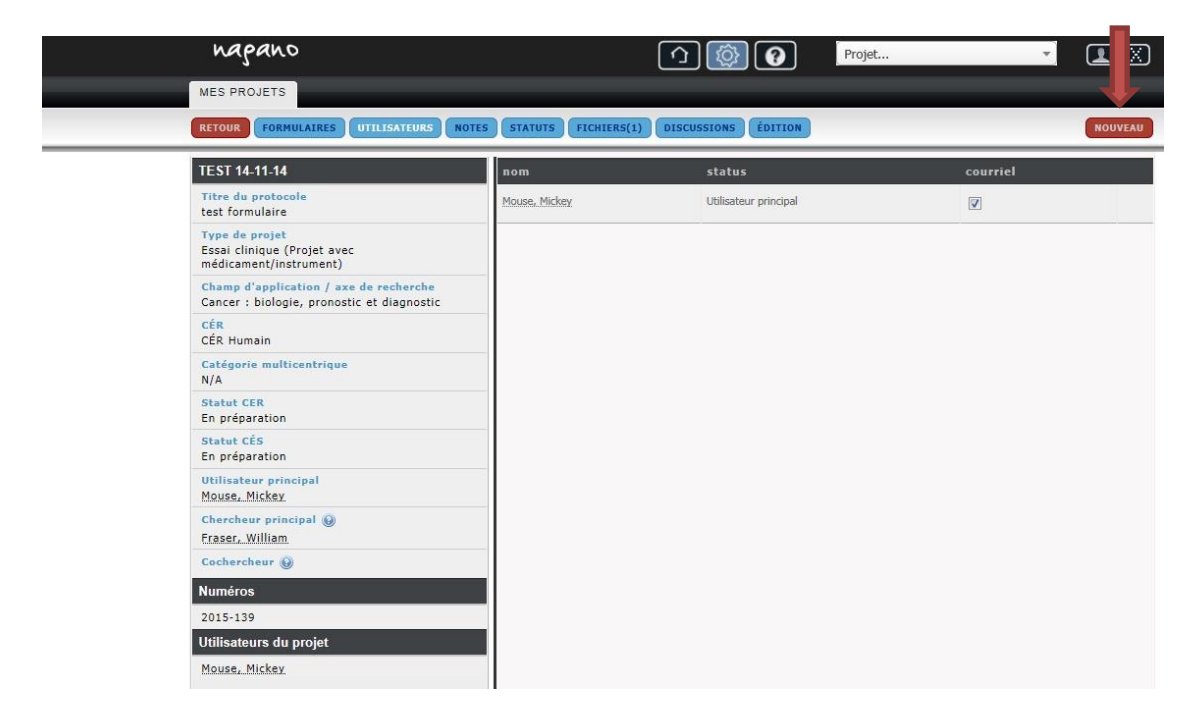

Pour ajouter un utilisateur, il faut appuyer sur « Nouveau ».

Dans la page suivante, il y a une fenêtre de recherche qui permet de saisir le nom de l'usager qu'il souhaite associer au projet, ou son identifiant.

| napano                                                                               |                           | Projet                            |         | Î |
|--------------------------------------------------------------------------------------|---------------------------|-----------------------------------|---------|---|
| MES PROJETS                                                                          |                           |                                   |         |   |
| RETOUR FORMULAIRES UTILISATEURS                                                      | NOTES STATUTS FICHIERS(1) | ISCUSSIONS EDITION                | ANNULER |   |
| TEST 14-11-14                                                                        | Nouveau                   |                                   |         |   |
| Titre du protocole<br>test formulaire                                                | Utilisateur :             | Q girl                            |         |   |
| Type de projet<br>Essai clinique (Projet avec<br>médicament/instrument)              |                           | Girard, Steve (girs9153)<br>Créer |         |   |
| Champ d'application / are de recherche<br>Cancer : biologie, pronostic et diagnostic |                           |                                   |         |   |
| CÉR<br>CÉR Humain                                                                    |                           |                                   |         |   |
| Catégorie multicentrique<br>N/A                                                      |                           |                                   |         |   |
| Statut CER<br>En préparation                                                         |                           |                                   |         |   |
| Statut CÉS<br>En préparation                                                         |                           |                                   |         |   |
| Utilisateur principal<br>Mouse, Mickey                                               |                           |                                   |         |   |
| Chercheur principal 🌚<br>Fraser, William                                             |                           |                                   |         |   |
| Cochercheur 🅥                                                                        |                           |                                   |         |   |
| Numéros                                                                              |                           |                                   |         |   |
| 2015-139                                                                             |                           |                                   |         |   |
| Utilisateurs du projet                                                               |                           |                                   |         |   |
| Mouse. Mickey.                                                                       |                           |                                   |         |   |
|                                                                                      |                           |                                   |         |   |
|                                                                                      |                           |                                   |         |   |

En cliquant sur le bouton « créer », l'utilisateur principal a ainsi ajouté un utilisateur supplémentaire au projet.

Version du 19 décembre 2014

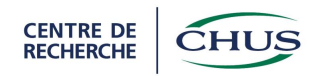

Le projet est maintenant associé à deux utilisateurs, Mickey Mouse étant l'utilisateur principal, et Steve Girard est un utilisateur régulier.

## 8.2. Exemple de changement d'utilisateur principal

Si l'utilisateur principal veut transférer ses responsabilités à un autre utilisateur, il n'a qu'à cliquer sur le statut de l'utilisateur qui indique actuellement «Transfert utilisateur principal ».

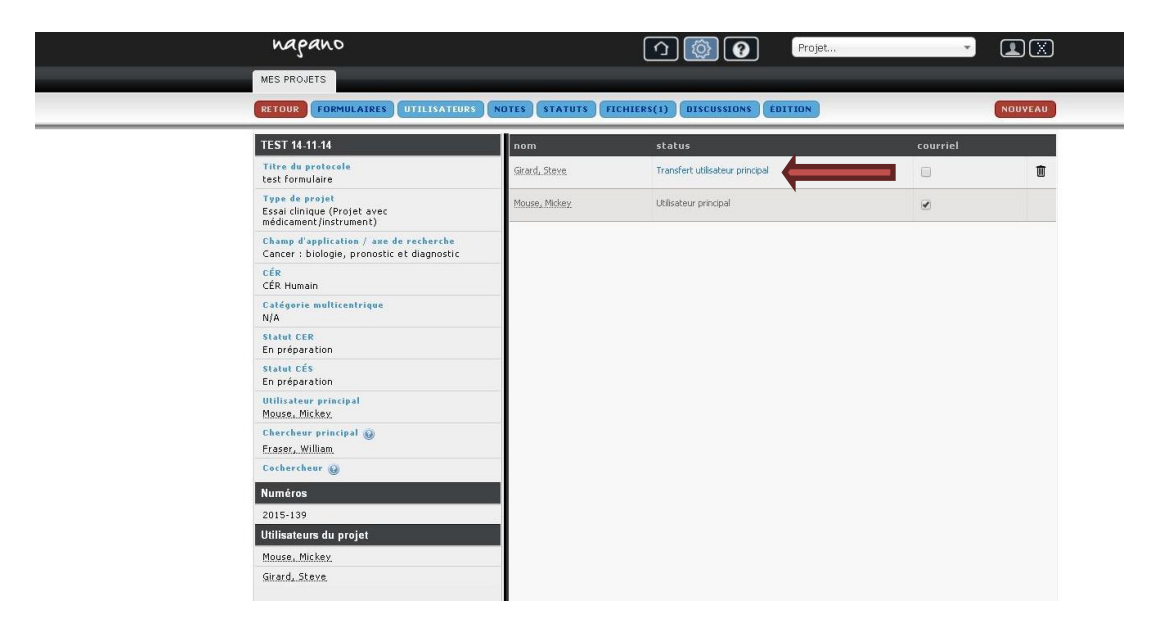

Le résultat de l'opération produit l'affichage suivant. Pour confirmer le changement, l'utilisateur principal doit appuyer sur « OK ».

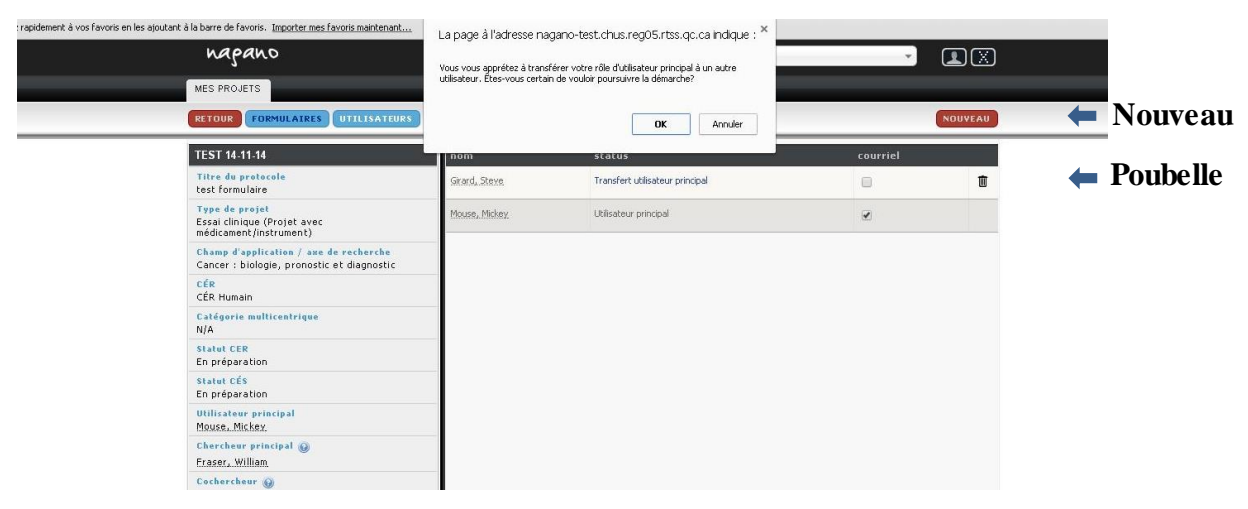

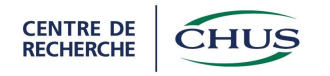

| MES PROJETS                                                               |                                |                              |          | 4   |
|---------------------------------------------------------------------------|--------------------------------|------------------------------|----------|-----|
| RETOOR FORMOLAIRES OTT                                                    | ISATEORS (NOTES (STATUTS (FICH | HIERS(1) DISCOSSIONS EDITION |          |     |
| TEST 14-11-14                                                             | nom                            | status                       | courriel |     |
| Titre du protocole<br>test formulaire                                     | Girard, Steve                  | Ublisateur principal         | 8        | - 4 |
| Type de projet<br>Essai clinique (Projet avec<br>médicament/instrument)   | Mouse, Mickey,                 |                              | 2        |     |
| Champ d'application / axe de rech<br>Cancer : biologie, pronostic et diag | erche<br>gnostic               |                              |          |     |
| CÉR<br>CÉR Humain                                                         |                                |                              |          |     |
| Catégorie multicentrique<br>N/A                                           |                                |                              |          |     |
| Statut CER<br>En préparation                                              |                                |                              |          |     |
| Statut CÉS<br>En préparation                                              |                                |                              |          |     |
| Utilisateur principal<br>Girard, Steve                                    |                                |                              |          |     |
| Chercheur principal 🛞<br>Fraser, William                                  |                                |                              |          |     |
| Cochercheur 😡                                                             |                                |                              |          |     |
| Numéros                                                                   |                                |                              |          |     |
| 2015-139                                                                  |                                |                              |          |     |
| Utilisateurs du projet                                                    |                                |                              |          |     |
| Mouse, Mickey                                                             |                                |                              |          |     |
| Girard, Steve                                                             |                                |                              |          |     |

Steve Girard est maintenant l'utilisateur principal du projet.

La capture d'écran précédente a été effectuée à partir du compte de Mickey Mouse et on peut constater que l'icône de la poubelle à l'extrême droite et le bouton « nouveau » (voir capture d'écran plus haut) ont disparus. Mickey Mouse n'a plus les privilèges de l'utilisateur principal.

### 8.3. Enlever un utilisateur

Seul l'utilisateur principal du projet peut enlever un utilisateur.

Une fois entré dans le projet, l'utilisateur doit sélectionner l'onglet «Utilisateurs » afin d'accéder au module des droits d'accès du projet. Dans l'exemple suivant, Mickey Mouse est toujours l'utilisateur principal.

L'utilisateur principal n'a qu'à appuyer sur l'icône de poubelle de l'utilisateur qui ne doit plus avoir accès au projet.

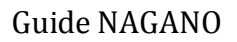

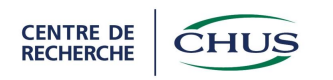

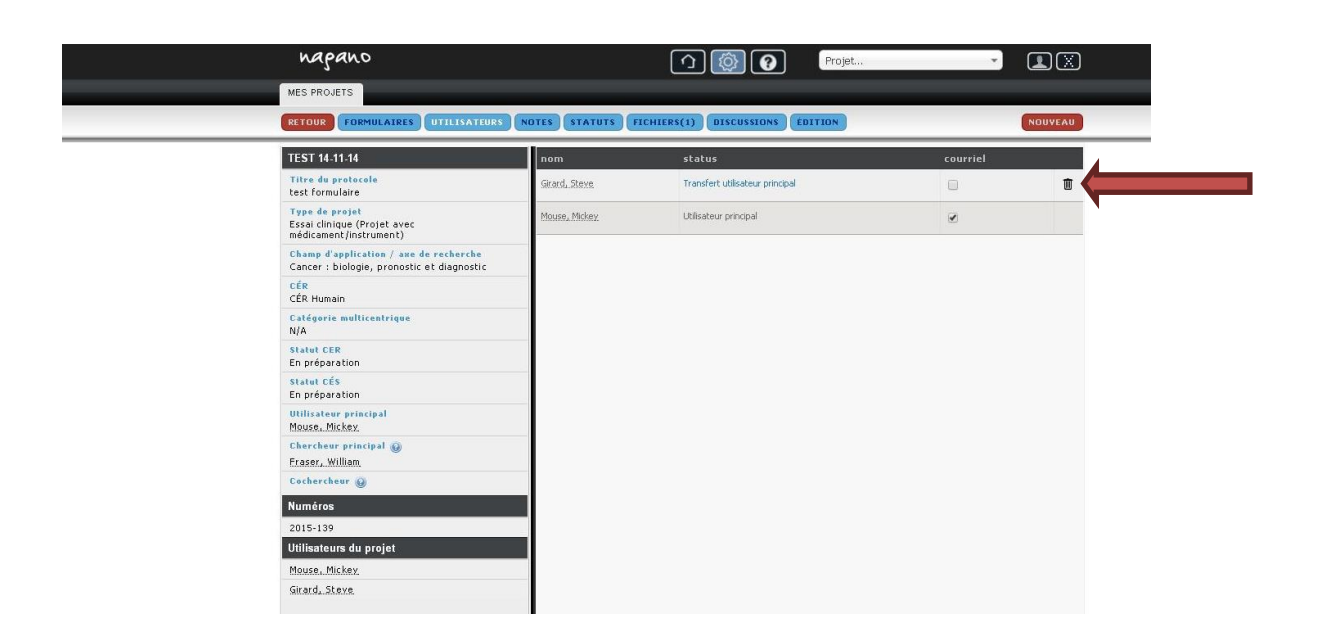

# 9. Références

Fiche Info-NAGANO : Comment relier un utilisateur à un projet, CHU de Québec

Fiche de suivi des messages et discussions, NAGANO 3, oct 2013

Guide à l'intention des chercheurs pour soumission de nouveaux projets et suivi des projets en cours au Comité d'éthique de la recherche, Institut Universitaire de cardiologie et de pneumologie de Québec, oct 2014

Guide de l'utilisateur, NAGANO, nov 2012